ตัวชี้วัดที่ ๘ ระดับความสำเร็จของการดำเนินการระบบการให้บริการผ่านช่องทางออนไลน์ (E-service) แสดงระบบการให้บริการผ่านช่องทางออนไลน์ (E-service) ทางเว็บไซต์หน่วยงาน

| 👻 💩 ทัพชิ้งหรั่ 54 ตัวแก้ 4 - Google โดร 🗴 🔞 และ &ไรออุเอร เทพมาหล่านเหนอร์ X 🔞 ita-o13-2567 - เพ                                                                                                    | สบามค้าบครอง 🗙 🙆 คับชี้โดที่ 81ล้านที่ 4 - Google โดก: 🗙   +                                                        |                                                                                                    | - a ×             |
|----------------------------------------------------------------------------------------------------|----------------------------------------------------------------------------------------------------|----------------------------------------------------------------------------------------------------|-------------------|
| ← → C ≒ nonghi101.go.th/ita-o14-2567/                                                                                                    |                                                                                                    |                                                                                                    | ☆ む   👄 ፤         |
| 😁 🙉 เทศมาลล่านอหนองสี 🖋 ปรีบนต่อ 🔿 19 👎 399 🕂 สร้างไหน่ 🖉 แก้ไขหน้า 🔘 Edit                                                                                                    | with Elementor D Notes LLAR                                                                                         |                                                                                                    | e Sed admin 🔲 🔍 🄶 |
| Contraction of the second second s | ອາວ ປະຍາກຢາຍລອດອອກ $\sim$ ກາຍແກງຢາຍອາຍ $(1/4) \sim$ ແຜນກັບ<br><b>ເ</b> ເ ເ ເ ເ ເ ເ ເ ເ ເ ເ ເ ເ ເ ເ ເ ເ ເ ເ          | RALE STATES OF THE STATES OF THE STATES OF T |                   |
| <b>C</b>                                                                                                    | pyright © 2024 เทศบาลตำบลทนองซี   Powered by <b>Astra WordPress Ther</b>                                            | ne                                                                                                    |                   |
| <ul> <li></li></ul>                                                                                                    | adermetauenali : X 🔕 skolfanti 81 skruli 4 - Goorgie Terr : X   +<br>Igibure What VTGpL NCAA/viewform               |                                                                                                    | - 0 ×             |
|                                                                                                    |                                                                                                    |                                                                                                    |                   |
|                                                                                                    | แบบยื่นคำร้อง ขอรับบริการซ่อมแชมไฟฟ้า<br>สำนักงานเทชบวลตามลหนองอิสำเภอหนองอิสำหรัดร้อยลัด โทร.043-506105.043-506120 |                                                                                                    |                   |
|                                                                                                    | websitenonghi101@gmail.com สลับปัญชี<br>Co ในใช้รวมกัน                                                              |                                                                                                    |                   |
|                                                                                                    | * ระบุว่าเป็นสายางที่จำเป็น                                                                                         |                                                                                                    |                   |
|                                                                                                    | tia-ana "<br>dinaunaaga                                                                                             |                                                                                                    |                   |
|                                                                                                    | เมอร์ติดต่อ "                                                                                                    |                                                                                                    |                   |
|                                                                                                    | สำความของคุณ                                                                                                    |                                                                                                    |                   |
|                                                                                                    | รรมเขียยู่/สถานที่ ที่จะขอรับบริการ *<br>สำคอขของอุฒ                                                                |                                                                                                    |                   |
|                                                                                                    | ความติดเพ็น                                                                                                    |                                                                                                    | 17.59             |
|                                                                                                    |                                                                                                    |                                                                                                    |                   |

| 💽 👌 ดัวขั้งค์ 54 ล้านที่ 4 - Google โดะ 🗴   🔞 และ &kisaquo เทพนาลต่ำแลหนองโ 🗴   🔞 ita-o13-2567 – เ | เสบาลล่านอหนอ 🗙 🔳 ซอสภาษการแจ้ลแกรมหารติดตั้งป้าป่ 🗙 🝐 ดังชี้โดที่ 81ด้านที่ 4 - Google โดง 🗴 🕂                                                                   |      |       | I X        |
|----------------------------------------------------------------------------------------------------|----------------------------------------------------------------------------------------------------|------|-------|------------|
| ← → C S docs.google.com/forms/d/e/1FAipQLSd0TY_5Q7eTKF4RA2iHnUvfncM3hLGGv                          | 4ob7BukQhNitudmKQ/viewform                                                                                                    | \$ É | )   ( | <b>ə</b> : |
|                                                                                                    | ALLODOBUGION                                                                                                    |      |       |            |
|                                                                                                    | ช่องทางการแจ้งเบาะแสการดิดดั้งป้าย<br>โฆษณาหรือสิ่งอื่นใดที่รุกล้ำทางสาธารณะ<br>หรือไม่ชอบด้วยกฎหมาย<br>"กระกระกระแม่ยไดนย่น                                      |      |       |            |
|                                                                                                    | websitenonghi101@gmail.com สลับมียูชี<br>ระบบจะชับที่ครื่อและปูปภาพที่เรื่อมโชงกับชัญชี Google เมื่อคุณอับโหลดไฟดัและส่งแบบปลวบที่<br>* ระบุร่างปันสาดานที่จำเป็น |      |       |            |
|                                                                                                    | ชื่อ-สกุล *<br>สำหละของคุณ                                                                                                    |      |       |            |
|                                                                                                    | <b>ร์โอยู่ *</b><br>สำหลบของคุณ                                                                                                    |      |       |            |
| р                                                                                                  | เบอร์โหรศัพท์ *<br>สำหลขของคุณ                                                                                                    |      |       | 10.00      |

| 🕐 💩 niveľšeni 54 nirusi 4 - Google Tari X 🛞 uny disacytor, innersaniraanitaani X 🔳 ezuturentranden<br>6 | amméhatmädős X 📑 ฟอพามากระดิมสามการสื่อสัสว่า X 🔕 ตัวสำคัก Starufi 4 - Google ไดะ X +                                                          |
|----------------------------------------------------------------------------------------------------|----------------------------------------------------------------------------------------------------|
| <ul> <li>C (a decigorgecone initiative, merculator Mechaeological digit initiative)</li> </ul>          |                                                                                                    |
|                                                                                                    | ระบบสอบถามข้อมูลการข้าระภาษีที่ดินและสิ่ง<br>ปลูกสร้างและภาษีป้าย<br>สำนักรแหนาลสานลหนองสี สำหวดหนองสี จังหรัศรอนอัด โทร.043-506105.043-506120 |
|                                                                                                    | websitenonghi101@gmail.com ແລ້ນນັ້ນນູຣີ<br>ເວີ ໃນໃຫ້ຮ່ວມກັນ                                                                                    |
|                                                                                                    | * ระบุว่าเป็นสาถามที่จำเป็น                                                                                                    |
|                                                                                                    | ชื่อ - หามสกุด (ผู้สอบถาม) *                                                                                                    |
|                                                                                                    | สำคอบของคุณ                                                                                                    |
|                                                                                                    | หมายเลขโทรศัพท์ *                                                                                                    |
|                                                                                                    | ศำคลบของคุณ                                                                                                    |
|                                                                                                    | หนังสือแจ้งการประเมินเลขที่ *                                                                                                    |
|                                                                                                    | สำหลับของคุณ                                                                                                    |
| pa (c)                                                                                                  |                                                                                                    |

ตัวชี้วัดที่ ๘ ระดับความสำเร็จของการดำเนินการระบบการให้บริการผ่านช่องทางออนไลน์ (E-service) แสดงรายละเอียด/คำอธิบาย/วิธีใช้งานของระบบการให้บริการผ่านช่องทางออนไลน์ (E-service) ทางเว็บไซต์ หน่วยงาน <u>https://www.nonghi101.go.th/ita-o14-2567/</u>

วิธีใช้งานระบบ E-Service/กำร้องทั่วไป/การแจ้งเบาะแสต่างๆ

- เลือก ช่องทางการยื่นระบบ E-Service ตามวัตถุประสงค์ที่จะแจ้งเรื่องราว..
- กรอกข้อมูล (ชื่อ-สกุล , ที่อยู่ , หมายเลขโทรศัพท์ , รายระเอียดการติดต่อ) ของท่านให้กรบถ้วน
- จากนั้นรอเจ้าหน้าที่ติดต่อกลับ..ถือเป็นอันเสร็จเรียบร้อย

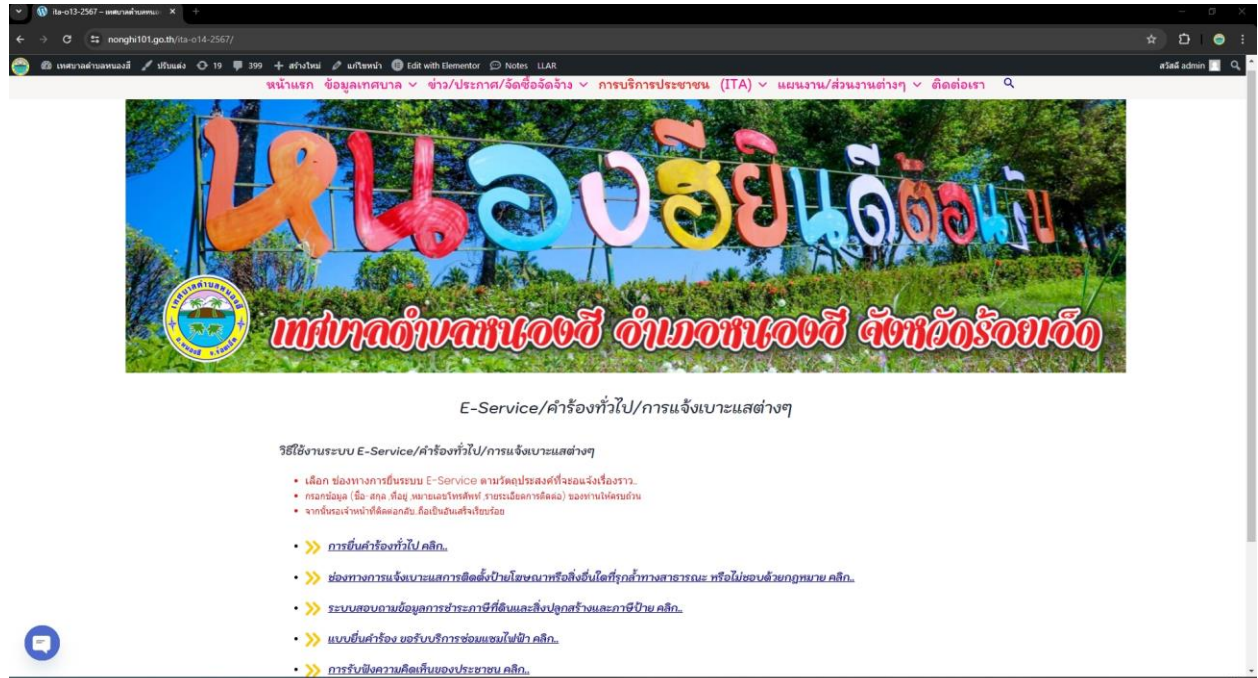

| <ul> <li>A elefiel 51 érail 4 - Google Ien X 0 un diseque, unerreiramani X 1 un auduéritée seel</li> <li>A docs.google.com/lorm/d/e/1FAPCUSeBIBia1vidW12n/eVV1K/ucOWB2pl</li> </ul> | adrameteureili 🛪 🙆 énéféné 81 énaí 4 - Google len x 👘 +                                                     |   |
|----------------------------------------------------------------------------------------------------|----------------------------------------------------------------------------------------------------|---|
|                                                                                                    |                                                                                                    |   |
|                                                                                                    | แบบยื่นดำร้อง ขอรับบริการช่อมแชมไฟฟ้า<br>สำนักงานเทศบาลต่ามลหมองอี จำหวัดร้อยเง็ด โทร 043-506105.043-506120 |   |
|                                                                                                    | websitenonghi101@gmail.com สลับปญษี<br>โซ๊ ในไปร่วมกัน                                                      | ⊘ |
|                                                                                                    | * ระบุวาเป็นสาคมที่จำเป็น                                                                                   |   |
|                                                                                                    | ชื่อ-สกุล *<br>สำคลบรองคุณ                                                                                  |   |
|                                                                                                    | เบอร์ติดต่อ *<br>สำคอบของคุณ                                                                                |   |
|                                                                                                    | ระบุที่อยู่/สถานที่ ที่จะขอรับบริการ *<br>สำหละของอุดุล                                                     |   |
|                                                                                                    | ความติดเห็น                                                                                                 |   |

ตัวชี้วัดที่ ๘ ระดับความสำเร็จของการดำเนินการระบบการให้บริการผ่านช่องทางออนไลน์ (E-service) แสดงการประชาสัมพันธ์ระบบการให้บริการผ่านช่องทางออนไลน์ (E-Service) ทางเว็บไซต์หน่วยงาน <u>https://www.nonghi101.go.th</u>

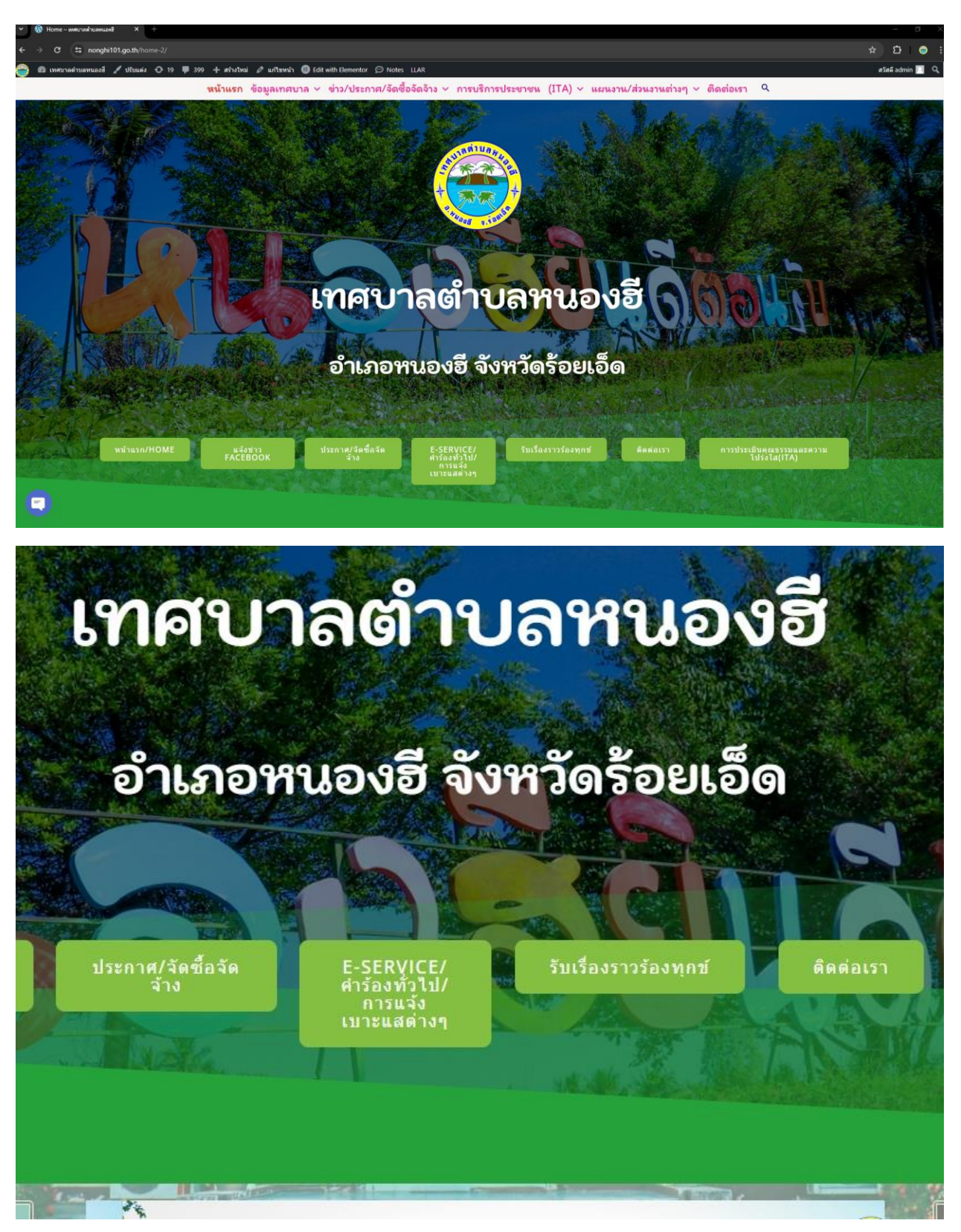

ตัวชี้วัดที่ ๘ ระดับความสำเร็จของการดำเนินการระบบการให้บริการผ่านช่องทางออนไลน์ (E-service) มีผู้ขอใช้บริการระบบการให้บริการผ่านช่องทางออนไลน์ (E-service) ทางเว็บไซต์หน่วยงาน https://www.nonghi101.go.th/ita-o12-2567/

| W Rac20 - Instrumentation A W Re-012-2201 - Instrumentation A T                                                                                                    |                    |
|----------------------------------------------------------------------------------------------------|--------------------|
| ← → C II: nonghi101.gath/tia+o12-2567/                                                                                                    | ∞ ☆ Ď   <b>⊜</b> : |
| 🍘 📾 uwanawinawinawi 🖌 Uhuudo 🔿 19 🕸 399 🕂 afinibul a unitamin 🕲 Edit with Elementor 💬 Notes LLAR                                                                                                    | สวัสมี admin 🔲 🔍 🔒 |
| หน้าแรก ข้อมูลเทศบาล < ข่าว/ประกาศ/จัดซื้อจัดจ้าง < การบริการประชาชน (ITA) < แผนงาน/ส่วนงานต่างๆ < ติดต่อเรา 🤇                                                                                                    |                    |
| οδισεδιάτο δουτισυτό δουτισυτά                                                                                                    |                    |
| 17A 012 ข้อมูลเพิ่งสุธิติดวรให้แล้วกร                                                                                                    |                    |
| ••••••••••••••••••••••••••••••••••••••                                                                                                    |                    |
| » ข้อมูลสถิติการให้บริการ 🌄                                                                                                    |                    |
| ED Q, ∧ ∨ t vont                                                                                                    |                    |
|                                                                                                    |                    |
| สมัสกรรได้บริการประชาชน                                                                                                    |                    |
| รัญแต่งานารได้เปลี่ยวประมาณ พ.ศ. 2566                                                                                                    |                    |
| THENTY R.R. 65 R.R. 65 R.R. 65 R.R. 65 R.R. 66 R.R.66 R.R.66 |                    |

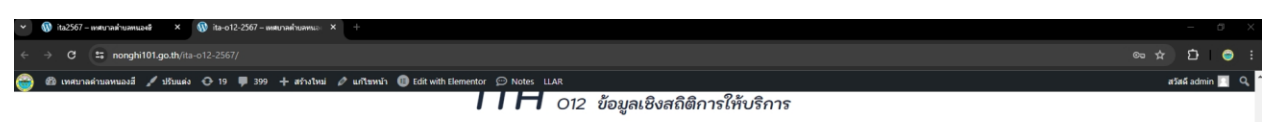

## » ข้อมูลสถิติการให้บริการ

|                                                |         |                 |         | ข้อมูลค้าน | ส<br>การให้บริก | ดิดิการให้<br>กรประชา | มริการประช<br>ชน ประจำปี | าชน<br>ลงประมาด | a WLML 25 | 66     |        |        |                             |                        |  |
|------------------------------------------------|---------|-----------------|---------|------------|-----------------|-----------------------|--------------------------|-----------------|-----------|--------|--------|--------|-----------------------------|------------------------|--|
| รายการ                                         | R.R. 65 | <b>11.0.</b> 65 | s.a. 65 | 3LR. 66    | n.w.66          | มี.ค.66               | uu.u.66                  | W.R.66          | ນີ.ຍ.66   | n.e.66 | 8.e.66 | n.u.66 | ณ จุดให้บริการ<br>(walk-in) | shutleama<br>E-Service |  |
| งานต่านโยชา<br>การขออนูญาตปลูก<br>สิ่งก่อสร้าง | 12      | 10              | 15      | 11         | 20              | 10                    | 12                       | 14              | 13        | 20     | 11     | 15     | 4                           | 6                      |  |
| งานด้านการศึกษา                                | 10      | 5               | 8       | 7          | 5               | 9                     | 10                       | 11              | 9         | 7      | 8      | 10     | 8                           | 7                      |  |
| งานได้รายได้หรือภาษี                           | 20      | 26              | 30      | 24         | 36              | 45                    | 20                       | 23              | 40        | 65     | 80     | 95     | 20                          | 15                     |  |
| งานค้าบทัฒนารุมชน<br>และสวัสติการสังคม         | 80      | 60              | 52      | 45         | 50              | 42                    | 51                       | 46              | 45        | 70     | 72     | 65     | 20                          | 4                      |  |
| งานด้านสาธารณสุข                               | 4       | 3               | 5       | 4          | 7               | 6                     | 8                        | 7               | 5         | 6      | 8      | 7      | 6                           | 1                      |  |
| งานทะเบียนพาณิชย์                              | 10      | 15              | 12      | 14         | 19              | 20                    | 15                       | 14              | 12        | 11     | 10     | 15     | 2                           | 2                      |  |
| รวม (คน)                                       | 136     | 119             | 122     | 105        | 137             | 132                   | 116                      | 115             | 124       | 179    | 189    | 207    | 60                          | 35                     |  |

^

0

ตัวชี้วัดที่ ๘ ระดับความสำเร็จของการดำเนินการระบบการให้บริการผ่านช่องทางออนไลน์ (E-service) มีการตอบสนองต่อผู้ขอใช้บริการระบบการให้บริการผ่านช่องทางออนไลน์ (E-service) ทางเว็บไซต์หน่วยงาน

|                                                                                                    | 💽 🔞 ita2567 - เหตะเวลร่านสหนองอิ 🛛 X 🛛 🔞 ita-o12-2567 - เหตะเวลร่านสหนอง X 🛛 🧮 G | oogie ฟอร์ม X 🧵 การรับที่สถามติดตั้นของประราชน X 📜 แบบฟอร์มการรับที่สถามติดตั้นของ: X 🕂              |   |     |   | -    | 6     | × |
|----------------------------------------------------------------------------------------------------|----------------------------------------------------------------------------------|----------------------------------------------------------------------------------------------------|---|-----|---|------|-------|---|
| Image: Source Section Section S | ← → C == docs.google.com/forms/d/114nEQhqvmirRy0OL2XEoUUnm27inJr                 | mvdKXb1yyi9H7E/edit#response=ACYDBNgvvLAJ1X563VE2eDbAwbHBegUMWYgsXbxzJBFk3f-VxvKOUJeygA0xFbxN8bAbAhA | A |     |   | \$ £ | 5 1 ( | • |
| Image:                                                                                                    | 😑 การรับฟังความคิดเห็นของประชาชน 🗅 ★ มันก็การเปลี่ยนแปลงทั่งว                    | 1948                                                                                                 | Ø | © 5 | ç | ala  | :     | 8 |
| เบบเฟอร์มการรับเฟิงความคิดเห็นของประชาชน           เขตเขต่านขายองมือเขียงโพงสองได้อย่างในการประชาชน           *xegniburanefitsibe           ร้องกล*           stern unasore           ร้องกล*           stern unasore           ร้องกล*           stern unasore           เป็นสร้างกิจรับเพิ่งกับสายสายการประชาชน           เป็นสร้างกิจรับเพิ่งกับสายสายการประชาชน           เป็นสร้างกิจรับสายสายสายสายสายสายสายสายสายสายสายสายสายส                                                                                                    |                                                                                  | คำถาม การตอบกลัน 🏮 การตั้งคำ                                                                         |   |     |   |      |       |   |
| **************************************                                                                                                    |                                                                                  | แบบฟอร์มการรับฟังความคิดเห็นของประชาชน<br>เทศบาศานดหนองอินต์รบทั้งความคิดเห็นของเประชาชน             |   |     |   |      |       |   |
| ชื่อ-สกุล *<br>สรีหาว และองหรื<br>หือสู่ *<br>59 ม. 11 ล.พนองซี<br>                                                                                                    |                                                                                  | * ระบุร่าเป็นสากระที่ส่งเป็น                                                                         |   |     |   |      |       |   |
| สโขรา และสหรั<br>ที่อยู่ *<br>59 ม. 11 แหนองขึ<br>เมอร์โทรศัพท์ *<br>064557144<br>ทั่วม่อ *<br>นั่งร่มอง*<br>มันหล่อง                                                                                                    |                                                                                  | ชื่อ-สาด "                                                                                           |   |     |   |      |       |   |
| พื่อรู้ *<br>59 ม. 11 ล. หนองชี้<br>มมตรีโทรศัพท์ *<br>0648571444<br>มีหวัดอิ *<br>นั่นหวัดรัง<br>                                                                                                    |                                                                                  | สุรัตรา แต่องฤทธิ์                                                                                   |   |     |   |      |       |   |
| รมอรโทรสัทร์ *<br>0648571444<br>มีรวม่อ *<br>มัทรมธรร<br>มีหระสรร                                                                                                    |                                                                                  | ฟัสอู่ *<br>59 ม. 11 ต.พนออซี                                                                        |   |     |   |      |       |   |
| หัวข้อ *<br>น้ำหวนสง<br>รายละเมือด *<br>ใส่ระความเสือนร้อน เนื่องจากยี่นำหวยส่งปร้ายหน้าบ้านเป็นกลางลายวัน                                                                                                    |                                                                                  | เบอร์โทรศัพท์ *<br>0648571444                                                                        |   |     |   |      |       |   |
| รายละเอียด *<br>ได้รับความเดือนร้อน เนื่องจากยี่นำหวยชื่อบริเวณหน้าบ้านเป็นเวลาหลายวิน                                                                                                    |                                                                                  | พัวข้อ *<br>ข้าหาลสง                                                                                 |   |     |   |      |       |   |
| 0                                                                                                    |                                                                                  | รายละเอียด *<br>ใด้รับความเลื่อนร้อน เนื่องจากมีน้ำท่วมชื่อปร้างเหน้าบ่านเป็นเวลาหลายวัน             |   |     |   |      |       | 0 |

เจ้าหน้าที่ติดต่อกลับ...

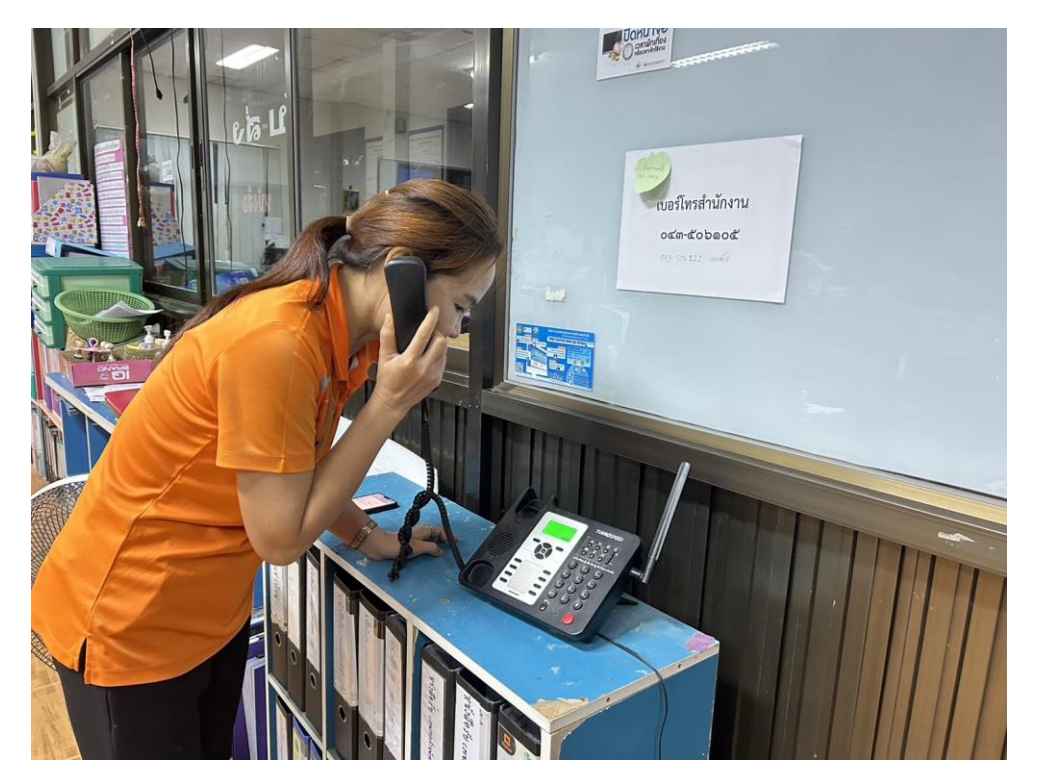